# Kapitel 5 - Dynamik-Analyse mit FEM-System MEANS V12

Es folgt eine Eigenwert-Berechnung einer 440 Hz-Stimmgabel mit deren Hilfe man heute Musikinstrumente nach dem Referenzton abstimmen kann oder sie werden auch in der HNO-Medizin für Hörtests eingesetzt.

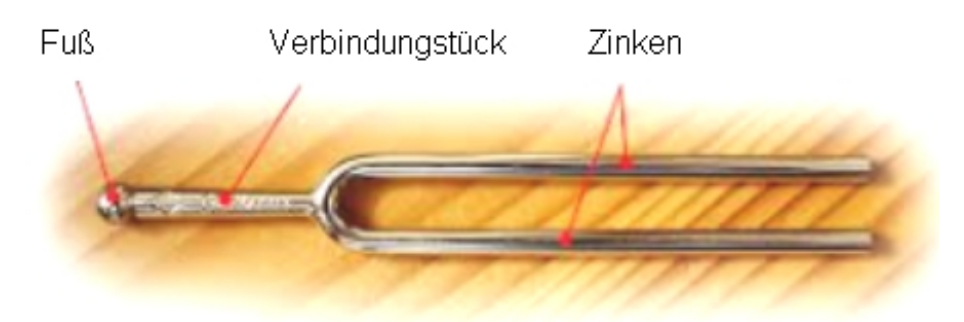

Die Abmessungen und Materialdaten müssen zuerst von USA-Maßheinheiten auf metrische Maßheinheiten umgerechnet werden. Das Stimmgabel-Modell wird ohne Fuß und Verbindungsstück wie folgt in MEANS V11 erzeugt:

### USA-Maßeiheiten

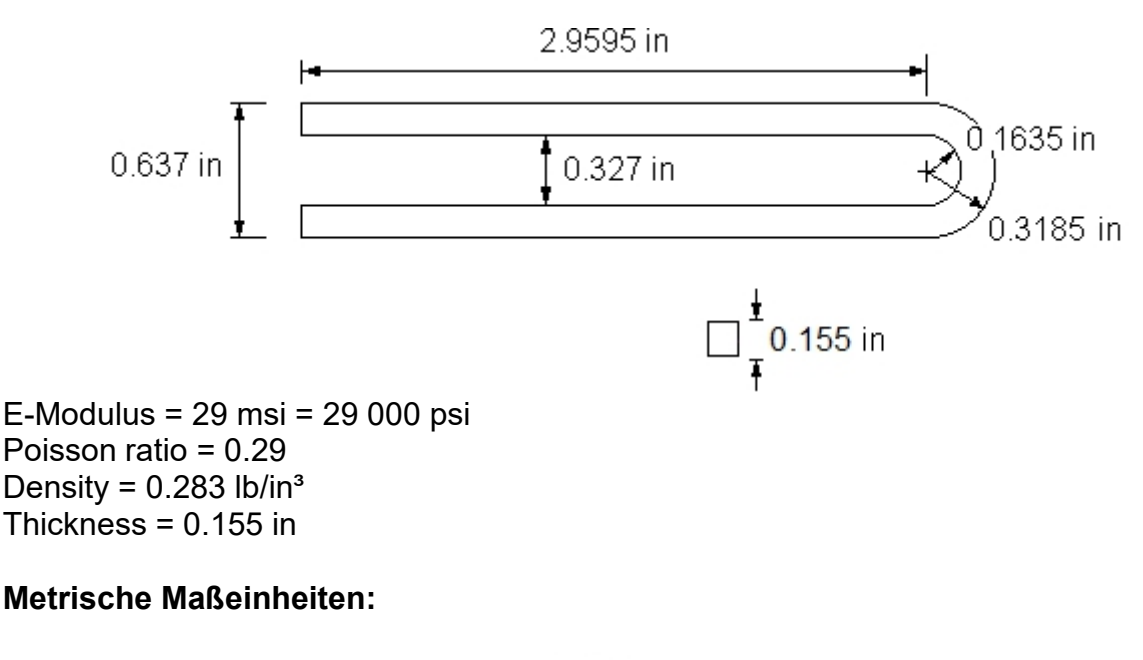

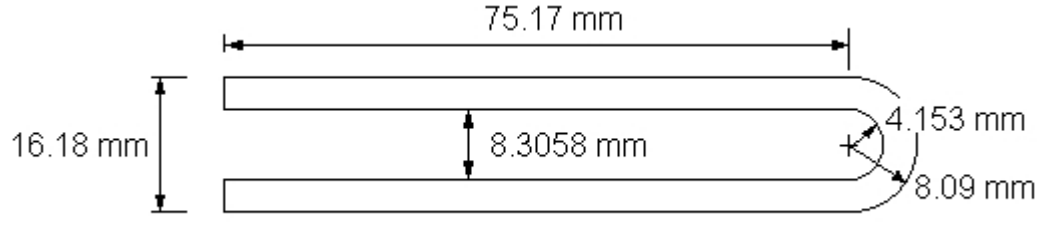

E-Modul = 200 000 N/mm<sup>2</sup> Poisson-Zahl = 0.29 Dichte = 7850 kg/m<sup>3</sup> Wandstärke = 3.937 mm

#### Kreisbogen erzeugen

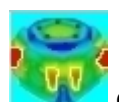

Starten Sie über das Desktop-Icon das Prgramm "MEANS V12 für

Directx11" und schalten mit der Registerkarte "Ansicht" und dem Dropdownmenü "Linien-Modus" den Linien-Modus ein. Es erscheint auf der rechten Seite ein neues Seitenmenü, wählen Sie hier "Kreisbogen erzeugen" und erzeugen folgende Kreise:

| FEM-Analyse Ergebnisauswertung | Training                                                                        |   |
|--------------------------------|---------------------------------------------------------------------------------|---|
| Zoom 1. Gesamtansicht 👻        | 3. Linien-Modus     Hintergrund       Nodes     1. Elächen-Modus                |   |
| nien-Modus aktiviert           | 2. Knoten-Modus<br>3. Linien-Modus                                              | J |
|                                | <ol> <li>Flächenmodell erzeugen</li> <li>Flächen ein- und ausblenden</li> </ol> |   |

#### Kreisbogen 1:

Mittelpunkt xm = 0, ym= 0, zm = 0 Radius = 8.09 Rasterung = 16 Anfangswinkel = 270 Endwinkel = 90

#### Kreisbogen 2:

Mittelpunkt xm = 0, ym = 0, zm = 0 Radius = 4.153Rasterung = 16Anfangswinkel = 270Endwinkel = 90

|                    |                  |          | 💀 – 🗆 >                |
|--------------------|------------------|----------|------------------------|
|                    |                  |          | Flächen Knoten Linien  |
| 🔛 Rechteck oder    | Kreisbo — 🗆 🗙    |          | Anzahl Eckknoten = 34  |
| Kreisbogen Rechted | k                |          | Knoten 🗸               |
|                    |                  | 1/ 16 15 | von: 1                 |
| Neu                | REDO             | 12       | bis: 34                |
| Kreisbog           | gen-Mittelpunkt: | K4       | Knoten anzeigen        |
| X-Koordinate:      | 0.00             | 73       | Knotenbereich erzeuger |
| Y-Koordinate:      | 0.00             | 12       | Knotenbereich erzeugen |
| T Noordinate.      | 0.00             | 34 33 32 | Flächenknoten          |
| Z-Koordinate:      | 0.00             | 31 11    | Flächen-Randknoten     |
| Aussen-Radius:     | 4.153            | 20       | Knotenbereich löschen  |
| Innen-Radius:      | 0                | 28 10    | Knotenbereich löschen  |
| Rastening:         | 16               | 27       | Knotenbereich ändern   |
| nuatorung.         | 10               |          | Koordinaten-Faktor     |
| Anfangswinkel:     | 270              | 20 9     | Knoten: 1 EDI          |
| Endwinkel:         | 90               | 25       | X:                     |
|                    |                  | 24 8     | Y:                     |
| Krei               | isbogen erzeugen | 23       | Z:                     |
|                    |                  | 21 22 7  | Knoten numerieren      |
|                    |                  | 18 19 20 | Elemente numerieren    |
|                    | Cancel           | 6        | Elementgruppen numerie |
|                    |                  | 5        | Lastwerte anzeigen N   |
|                    |                  |          |                        |
|                    |                  | 4        | Knoten-Size editieren: |
|                    |                  | 1 2 3    |                        |
|                    |                  |          |                        |

Schalten Sie zusätzlich im Knoten-Modus die Knotennumerierung ein

### Eingabe der 4 Einzelknoten

Geben Sie im Linien-Modus mit "Neu" und "Einzelknoten erzeugen" nacheinander die 4 Einzelknoten der linken Seite ein:

Knoten 35 = X = -75.17 Y = 8.09 Knoten 36 = X = -75.17 Y = 4.15 Knoten 37 = X = -75.17 Y = -4.15 Knoten 38 = X = -75.17 Y = -8.09

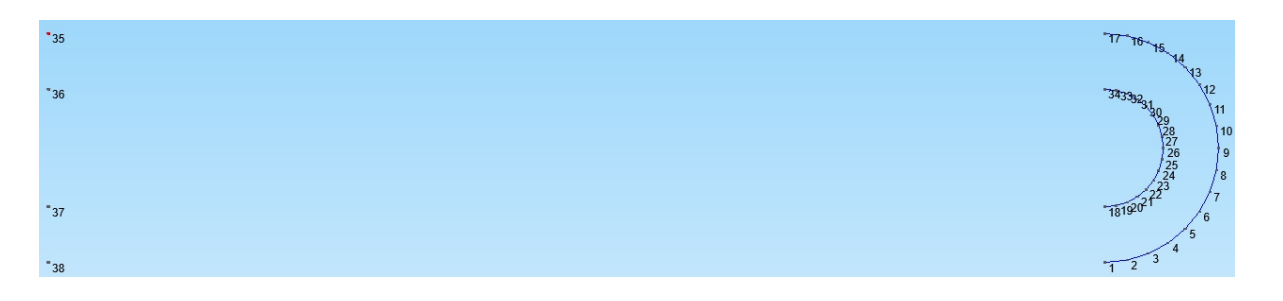

### Linie verbinden

Wählen Sie im Linien-Modus das Menü "Linien erzeugen" und erzeugen die Linien indem Sie zuerst auf den Anfangsknoten und dannach auf den Endknoten klicken sowie Menü "Punkte mit Linie verbinden" wählen und folgende 6 Linien erzeugen:

Linie 17-35, Linie 35-36, Linie 36-34 sowie Linie 18-37, Linie 37-38, Linie 38-1

| 36<br>37<br>38 | Linien –                                                                                          | 17 T0 15 14<br>33133334009<br>10<br>10<br>10<br>10<br>10<br>10<br>10<br>10<br>10<br>10 |
|----------------|---------------------------------------------------------------------------------------------------|----------------------------------------------------------------------------------------|
|                | Anzahl Bementgruppen: 1 OK<br>Anzahl Knoten: 38 OK<br>Anzahl Bemente: 38 OK<br>Bement löschen: OK |                                                                                        |

### 2D-Netzgenerator mit Extrudierung

0

Wählen Sie im Linien-Modus "2D-Netzgenerator" mit einer Netzdichte von "200" sowie "3D-Modell extrudieren" mit Knoten in Z-Richtung von "7" und einer "Z-Objekthöhe von "3.931" um zuerst ein Dreiecknetz zu generieren sowie dannach ein 3D-Modell bestehend aus 11616 Pentaeder-Elementen und 8211 Knoten zu extrudieren.

|                                          | 🖳 2D-Netzgei                                        | nerator                                    |                                    |               |             |                | —    |        | ×          |                                                         |
|------------------------------------------|-----------------------------------------------------|--------------------------------------------|------------------------------------|---------------|-------------|----------------|------|--------|------------|---------------------------------------------------------|
|                                          | vc<br>El                                            | on Elementgru;<br>lementtyp:<br>etzdichte: | ppe: 1                             | bis Ele       | mentgruppe: | 1              |      |        |            |                                                         |
|                                          | Fa                                                  | angradius:                                 | .005                               |               |             |                |      |        |            |                                                         |
|                                          |                                                     | ] QUAD-Viere                               | cksnetz erzeugen                   |               |             |                |      |        |            |                                                         |
|                                          |                                                     | 3D-Modell e                                | xtrudieren                         |               |             |                |      |        |            |                                                         |
|                                          |                                                     |                                            | Knoten in Z-Rich<br>Z-Objekthöhe = | ntung = [     | 7<br>3.931  |                |      |        |            |                                                         |
|                                          |                                                     |                                            |                                    |               |             |                |      |        |            |                                                         |
|                                          |                                                     | Kr                                         | ioten prüfen                       |               |             | Netzverfeineru | ng   |        |            |                                                         |
|                                          |                                                     | Cancel                                     | Help                               |               | FEM-NET     | ZE GENERI      | EREN |        |            |                                                         |
|                                          |                                                     |                                            |                                    |               |             |                |      |        |            |                                                         |
| ystem MEANS V12 - Strukturdatei C:\pr    | rojekte\fachwerk\2dmesh.fem                         |                                            |                                    |               |             |                |      |        |            | - o ×                                                   |
| ⑦ ? ⋈) =<br>Datei Ansicht Netzgenerierun | ng FEM-Projekt bearbeiten FEM                       | I-Analyse Ergebnisauswertu                 | ng Training                        |               |             |                |      |        |            |                                                         |
| 1. Statik • FEN                          | M-Solver wählen<br>FEM-Ablauf ID Infos Strukturmodi | dell  gen Ell rs FEM-Assistent rs          |                                    |               |             |                |      |        |            |                                                         |
|                                          |                                                     |                                            |                                    |               |             |                |      |        |            | Rächen Knoten Linien                                    |
|                                          |                                                     |                                            |                                    |               |             |                |      |        |            | Anzahl Surfaces = 6                                     |
|                                          |                                                     |                                            |                                    |               |             |                |      |        |            | - Surface 2<br>- Surface 3<br>- Surface 4               |
|                                          |                                                     |                                            |                                    |               |             |                |      |        |            | - Suface 5<br>- Suface 6                                |
|                                          |                                                     |                                            |                                    | www           |             | wwww           |      | VOR    |            |                                                         |
|                                          |                                                     |                                            |                                    |               |             |                |      |        |            |                                                         |
|                                          |                                                     |                                            |                                    |               |             |                |      |        |            | Rächenmodell erzeugen<br>Rächen sortieren/optimieren    |
|                                          |                                                     |                                            |                                    |               | KKKK        | CAN THE AND    |      | HE WAR |            | Enzelne Flächen ausblenden                              |
| WADAAA                                   |                                                     | KKKKKK                                     | RECERCICAL REPORTS                 | <u>HAAR</u> K |             |                |      |        | <b>9</b> * | Einzeine Rächen einblenden<br>Schnitte mit EGs erzeugen |
|                                          |                                                     |                                            |                                    |               |             |                |      |        |            | Alle wieder einblenden                                  |
|                                          |                                                     |                                            |                                    |               |             |                |      |        |            | Netz aus Raechenmodel<br>Rächenmodus beenden            |
|                                          |                                                     |                                            |                                    |               |             |                |      |        |            |                                                         |
| Å.                                       |                                                     |                                            |                                    |               |             |                |      |        |            |                                                         |
| ×                                        |                                                     |                                            |                                    |               |             |                |      |        |            |                                                         |
|                                          |                                                     |                                            |                                    |               |             |                |      |        |            |                                                         |

#### Vierecksnetz erzeugen

Wählen Sie erneut im Linien-Modus "2D-Netzgenerator" und wählen diesmal nur "QUAD-Vierecksnetz erzeugen" um diesmal zuerst ein Dreiecksnetz zu generieren und dieses als Vorlage für eine QUAD-Vernetzung mit NETGEN zu verwenden.

| 🔜 2D-Netzgenerator                        | _     | $\times$ |
|-------------------------------------------|-------|----------|
| von Elementgruppe: 1 bis Elementgruppe: 1 |       |          |
| Elementtyp: TRI3S ~                       |       |          |
| Netzdichte: 300 V                         |       |          |
| Fangradius: 5E-07                         |       |          |
| QUAD-Vierecksnetz erzeugen                |       |          |
| 3D-Modell extrudieren                     |       |          |
| Knoten in Z-Richtung = 5                  |       |          |
| Z-Objekthöhe =                            |       |          |
|                                           |       |          |
| Knoten prüfen Netzverfeinen               | ung   |          |
|                                           |       |          |
| Cancel Help FEM-NETZE GENER               | IEREN |          |
|                                           |       |          |
|                                           |       |          |

Da generierte TRI3S-Dreiecksnetz wird jetzt als umgewandeltes STL-Modell in NETGEN dargestellt.

| 🖳 Quad   | -Netze, Verf  | einern, Lös                 | chen                           |                           |                              |                            |                           | -                        |                     | $\times$ |
|----------|---------------|-----------------------------|--------------------------------|---------------------------|------------------------------|----------------------------|---------------------------|--------------------------|---------------------|----------|
| Vierecke | Verfeinem     | Konverter                   | Extrudieren                    | Rotieren                  | Löschen                      | Drehen                     |                           |                          |                     |          |
| Quad-    | Netze könne   | n entweder r                | nit einer STEF<br>Quads mit ST | P-Datei ode<br>EP-Datei g | r mit einem<br>enerieren     | Dreiecksn                  | etz erzeugi               | t werden.                |                     |          |
|          |               |                             | QUAD-Netz                      | mit NETGE                 | N generiere                  | en                         |                           |                          |                     |          |
| E        | Bitte merken: | Exportieren<br>sondern in d | Sie in Netgen<br>as Debug/qua  | die Datei te<br>admesh-Ve | est.fem nich<br>rzeichnis (n | nt in das De<br>ur wenn Zi | ebug/mesh<br>ugriffsrecht | n-Verzeich<br>te eingeso | nnis<br>chränkt sir | nd)      |

Stellen Sie im Netzgenerator die Netzdichte "very fine" ein und und generieren mit "Generate Mesh" ein Vierecksnetz mit 5124 Knoten und 5157 Quadelementen.

| 74 NETGEN - file.stl                            |      |                 |
|-------------------------------------------------|------|-----------------|
| File Geometry Mesh View Refinement Special Help |      |                 |
| Quit Generate Mesh Stop                         | Mesh | Zoom All Center |
|                                                 |      |                 |
|                                                 |      |                 |
|                                                 |      |                 |
|                                                 |      |                 |
| y<br>z                                          | ٩    | letgen 4.9.11   |
| Points: 5124 Elements: 0 Surf Elements: 5175    |      |                 |

Exportieren Sie mit Menü "File" und "Export Mesh" das FEM-Netz unter dem Namen "test.fem" in das voreingestellte Debug-Quadmesh-Verzeichnis damit es automatisch in MEANS V12 umgewandelt und importiert werden kann.

Nach der Modell-Überprüfung erhält man ein Vierecksnetz mit 6201 Knoten.

#### Hexaeder-Modell extrudieren

Wählen Sie die Registerkarte "Netzgenerierung" und das Menü "QUAD-Netze/Verfeinern, Löschen…" sowie das Register "Extrudieren"

| 1 |      | 10         | <b>()</b>        |           |          |              |               |                    |    |                                                     | FEM-System MEANS V1           | 1 |
|---|------|------------|------------------|-----------|----------|--------------|---------------|--------------------|----|-----------------------------------------------------|-------------------------------|---|
|   | 9    | Datei      | Ansichten        | Netzgene  | erierung | FEM-Proje    | kt bearbeiten | FEM-Analyse        | En | gebnisauswertung Training                           | g                             |   |
| ſ |      |            | <b>U</b>         |           |          |              | Quad-Netze,   | Verfeinern, Lösche | en | Knoten-Überlagerungen<br>Jacobi-Determinante testen | Netz aus Flächenmodell        |   |
|   | 3D-N | letzgenera | tor mit STEP, ST | L, IGES 🕞 | 2D-Net   | zgenerator 🕞 | Netze         | e manipulieren     | E, | Netze prüfen                                        | 🕞 🛛 Netze aus Flächenmodell 🕞 |   |

um ein Hexaeder-Modell mit 39944 HEX8-Elementen und 43407 Knotenpunkten zu generieren. Verwenden Sie folgende Einstellung:

| 🤬 Vierecke/Verfeinern/Konverter/Extrudieren     |                                                       |
|-------------------------------------------------|-------------------------------------------------------|
| Dreiecke Vierecke Verfeinem Konverter Extrudier | ren Rotieren Löschen                                  |
| Es wird ein Balken-, Dreiecks- oder             | Vierecksnetz mit Z=0 benötigt.                        |
| Knoten in Z-Richtung =                          | 7                                                     |
| Z-Objekthöhe =                                  | 3.931                                                 |
| Es kann mit dem 2D-Netz extrudiert werden:      | Volumennetz aus HEX8 oder PEN6                        |
|                                                 | Schalennetz (benötigt für den Rand das Flächenmodell) |
| DXF UNDO                                        | 3D-FEM-Netz erzeugen Cancel                           |

#### Randbedingungen erzeugen

Erzeugen Sie im Knoten-Modus folgender Knotenbereich und wählen Menü "Randbedingungen erzeugen" sowie die Selektion "einzelne Knoten anklicken" um die Stimmgabel mit 7 Knoten in X-, Y- und Z-Richtung einzuspannen.

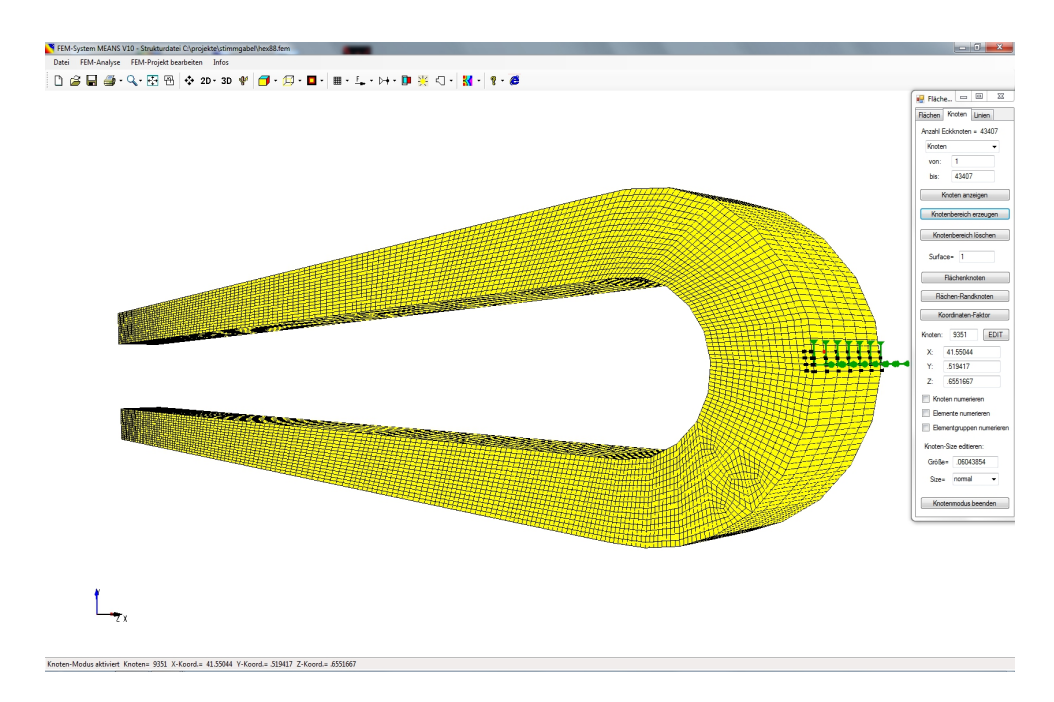

### **Dynamik-Analyse**

Wählen Sie die Registe "FEM-Analyse" und das Dropdownmenü "Dynamik" und berechnen mit folgender Einstellung 15 Eigenfrequenzen mit dem Quick-Solver.

| Date       Ansichten       Netzgenerierung       FEM-Projekt bearbeiten       FEM-Analyse       Ergebnisauswertung       Training         Image: Statk       Image: Statk       Image |       | ▶ 💟 🗧                                                                                                    |                                                                            |               | FEM-Syste                          | em MEANS V11 - St                                                                                                    | trukturdatei C:\Program F                                                                                                 | Files\FEM-System_M                                                                                                    | EANS_V11\F       |
|----------------------------------------------------------------------------------------------------|-------|----------------------------------------------------------------------------------------------------|----------------------------------------------------------------------------|---------------|------------------------------------|----------------------------------------------------------------------------------------------------|----------------------------------------------------------------------------------------------------|----------------------------------------------------------------------------------------------------|------------------|
| 2. Oynamik       FEM-Solver wählen       Infos zum FEM-Modell       Modell-Abmessungen         1. Statik       Oynamik       Infos Strukturmodell rs       FEM-Assistent rs         3. Beulen       Seconstrisch Nichtlinear       FEM-Analyse Dynamik       —       X         6. Konaktbedingungen       Material-Nichtlinear       FEM-Analyse Dynamik       —       X         7. Material-Nichtlinear       Formoptimierung       FEM-Analyse Dynamik       —       X         8. Formoptimierung       Frmüdungsanalyse (AD-Merkblatt S2)       Fendaler Bigerfrequenzen:       15         9. Ermüdungsanalyse (AD-Merkblatt S2)       Reade in assimation fera VEIM-System_MEANS_V11NEM-Projects/Dynamic/tunning.fork         9. Ermüdungsanalyse (AD-Merkblatt S2)       Reade in assimation fera VEIM-System MEANS_V11NEM-Projects/Dynamic/tunning.fork         9. Ermüdungsanalyse (AD-Merkblatt S2)       Reade in assimation fera VEIM-System MEANS_V11NEM-Projects/Dynamic/tunning.fork         9. Ermüdungsanalyse (AD-Merkblatt S2)       Reade in assimation feraveten Sufer:       5         9. Ermüdungsanalyse (AD-Merkblatt S2)       Reade in assimation feraveten Sufer:       5         9. Schritt 2: Elgenformen und Spannungen       Schritt 2: Elgenformen und Spannungen       Schritt 2: Elgenformen ausweten                                                                          | Datei | Ansichten                                                                                                    | Netzgenerierung                                                            | FEM-Projekt b | earbeiten                          | FEM-Analyse                                                                                                    | Ergebnisauswertung                                                                                                    | Training                                                                                                    |                  |
| Einstellungen Beenden                                                                                                    |       | <ul> <li>Dynamik</li> <li>Statik</li> <li>Dynamik</li> <li>Temperatur</li> <li>Beulen</li> <li>Geometrisch N</li> <li>Kontaktbeding</li> <li>Material-Nicht</li> <li>Formoptimieru</li> <li>Ermüdungsana</li> <li>Behälterbau-Ar</li> </ul> | ichtlinear<br>ungen<br>linear<br>ng<br>lyse (AD-Merkblatt S2<br>ialysetool | r wählen      | Infos zum<br>Modell-A<br>Infos Str | FEM-Modell<br>bmessungen<br>ukturmodell IS<br>M-Analyse Dynam<br>ivProgram Files\FEM<br>Eingabe für das Sim<br>Anzahl der kleir<br>Anzahl der kleir<br>Anzahl der kleir<br>Anzahl der tkea<br>Anzahl der tkea<br>Select Solver<br>O MEANS-:<br>© Quick-So<br>Si<br>Einste | FEM-Assistent IS<br>FEM-Assistent IS<br>ik<br>I-System_MEANS_V11\FEM<br>ultane Eigenwertproblem<br>inten Eigenfrequenzen: | A-Projects\Dynamic\tur<br>15<br>10<br>5<br>10<br>5<br>10<br>15<br>10<br>15<br>10<br>15<br>10<br>15<br>10<br>10<br>15<br>10<br>10<br>10<br>10<br>10<br>10<br>10<br>10<br>10<br>10 | ×<br>nning_fork. |

Eigenwertberechnung mit dem schnellen Quicksolver durchführen:

| INP-Interface for FE-So | lvers                                                                                                    |         |
|-------------------------|----------------------------------------------------------------------------------------------------|---------|
| Normal Precision        | <ul> <li>C3D8 (8-node linear isoparametric element)</li> <li>show C3D4 and solve intern with a refining mesh of 8 x C3D4</li> <li>C3D20 (20-node quadric isoparametric element)</li> </ul> |         |
| Path for INP-Solver:    | $D: \label{eq:program Files} FEM-System\_MEANS\_V10\Debug\inpsolver\inpsolver\2bit.e$                                                                                                    | Browser |
| Path for INP Files:     | C:\projekte\stimmgabel\hex88.INP                                                                                                    |         |
|                         | Select Solver   In-Core-Solver  Out-of-Core-Solver                                                                                                    |         |
|                         | Start FEM-Solver with INP-Interface                                                                                                    |         |
|                         | Settings Help + Infos Cancel                                                                                                    |         |

### Ergebnisvergleich

Die mit verschiedenen Netzen und Elementtypen berechneten Eigenfrequenzen werden mit den Eigenfrequenzen des FEM-Systems LS-DYNA verglichen. Der Ergebnisvergleich zeigt gute Übereinstimmung mit fast allen Elementtypen. Die größten Abweichungen treten beim linearen Tetraederelement TET4 auf. Wird das gleiche TET4-Netz aber mit dem von HTA-Software entwickelten TET4X8 berechnet, dann verbessern sich die Ergebnisse über 30%.

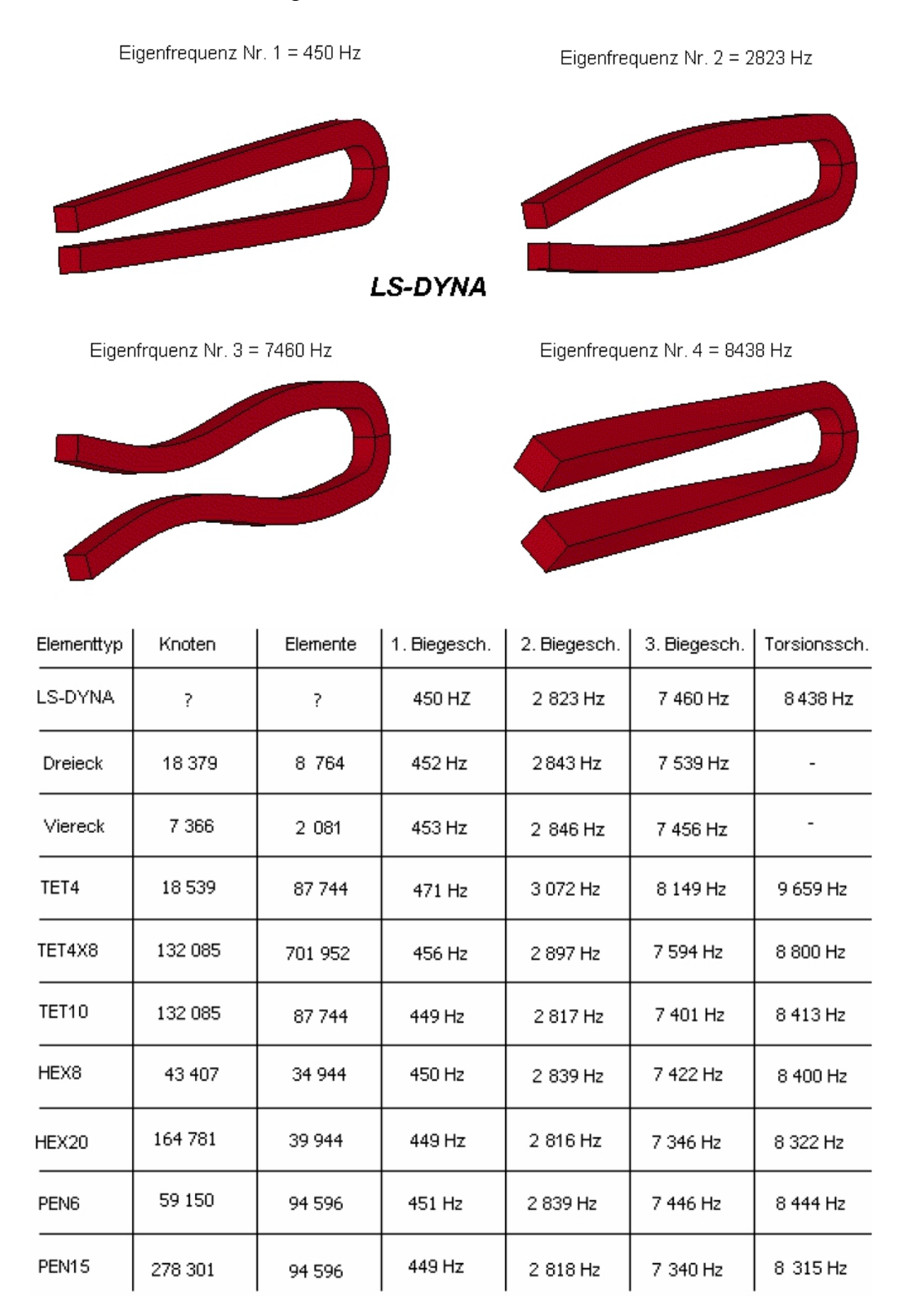

Eigenfrequenz Nr. 4 = 449 Hz (erste Biegeschwingung)

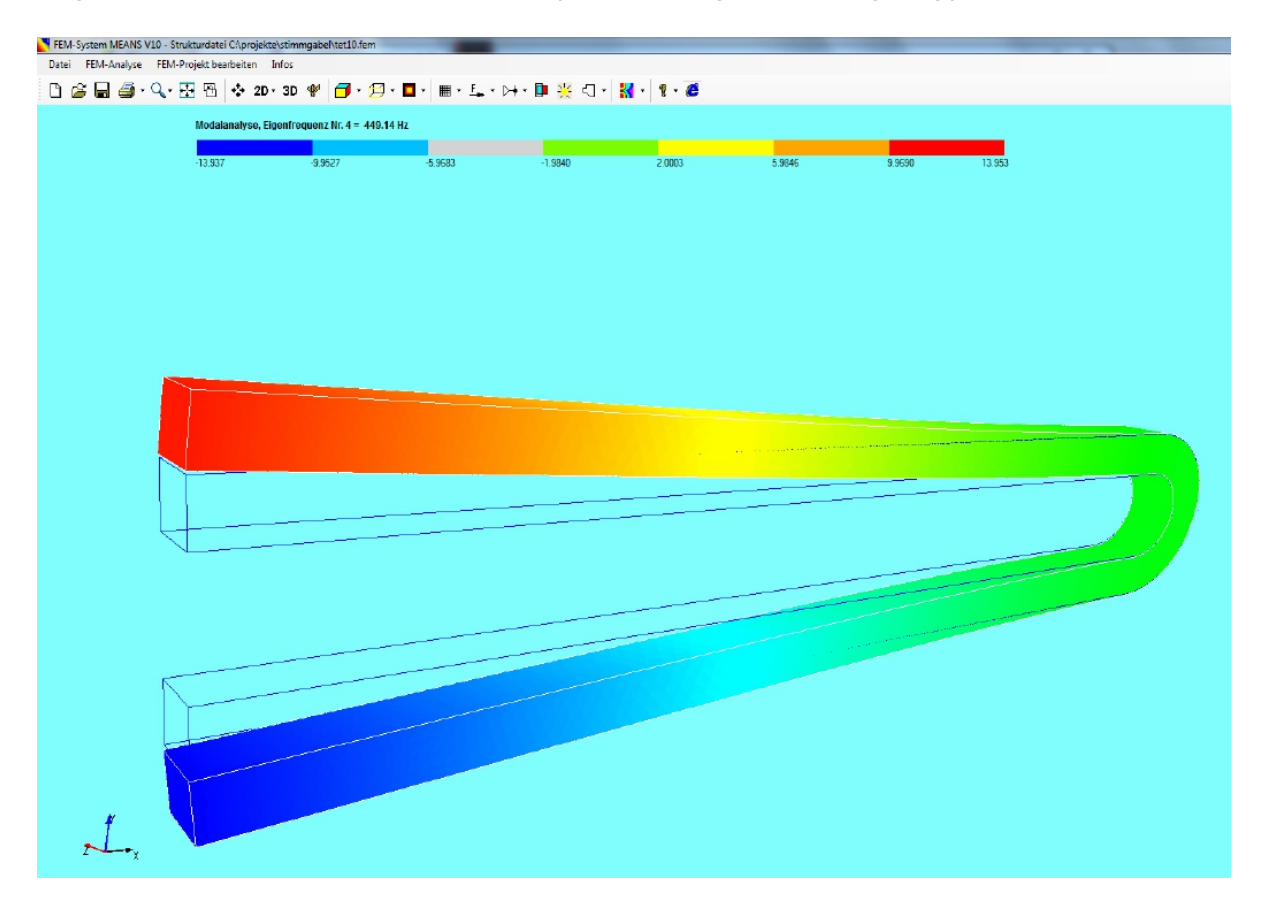

Eigenfrequenz Nr. 8 = 2817 Hz (zweite Biegeschwingung)

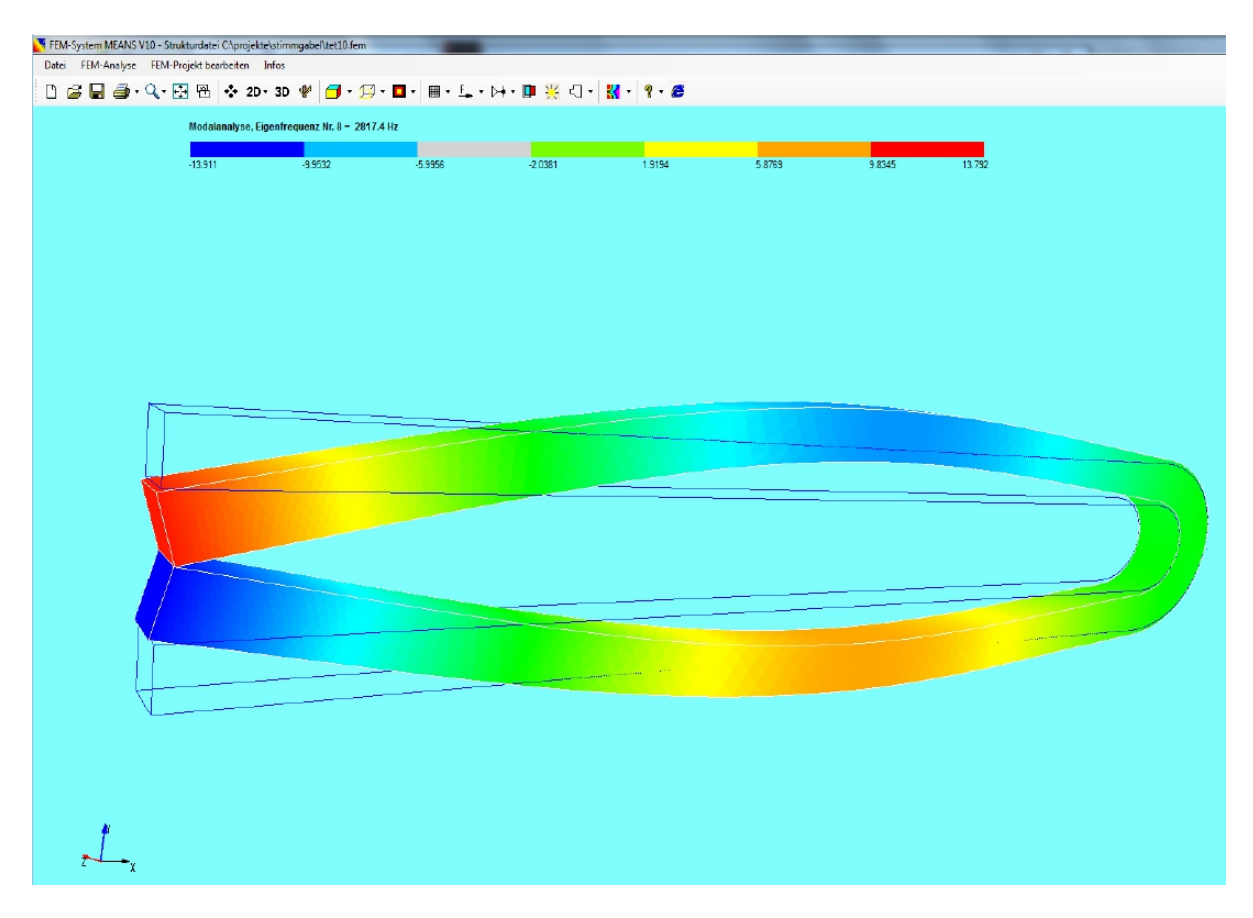

Eigenfrequenz Nr. 12 = 7382 Hz (dritte Biegeschwingung)

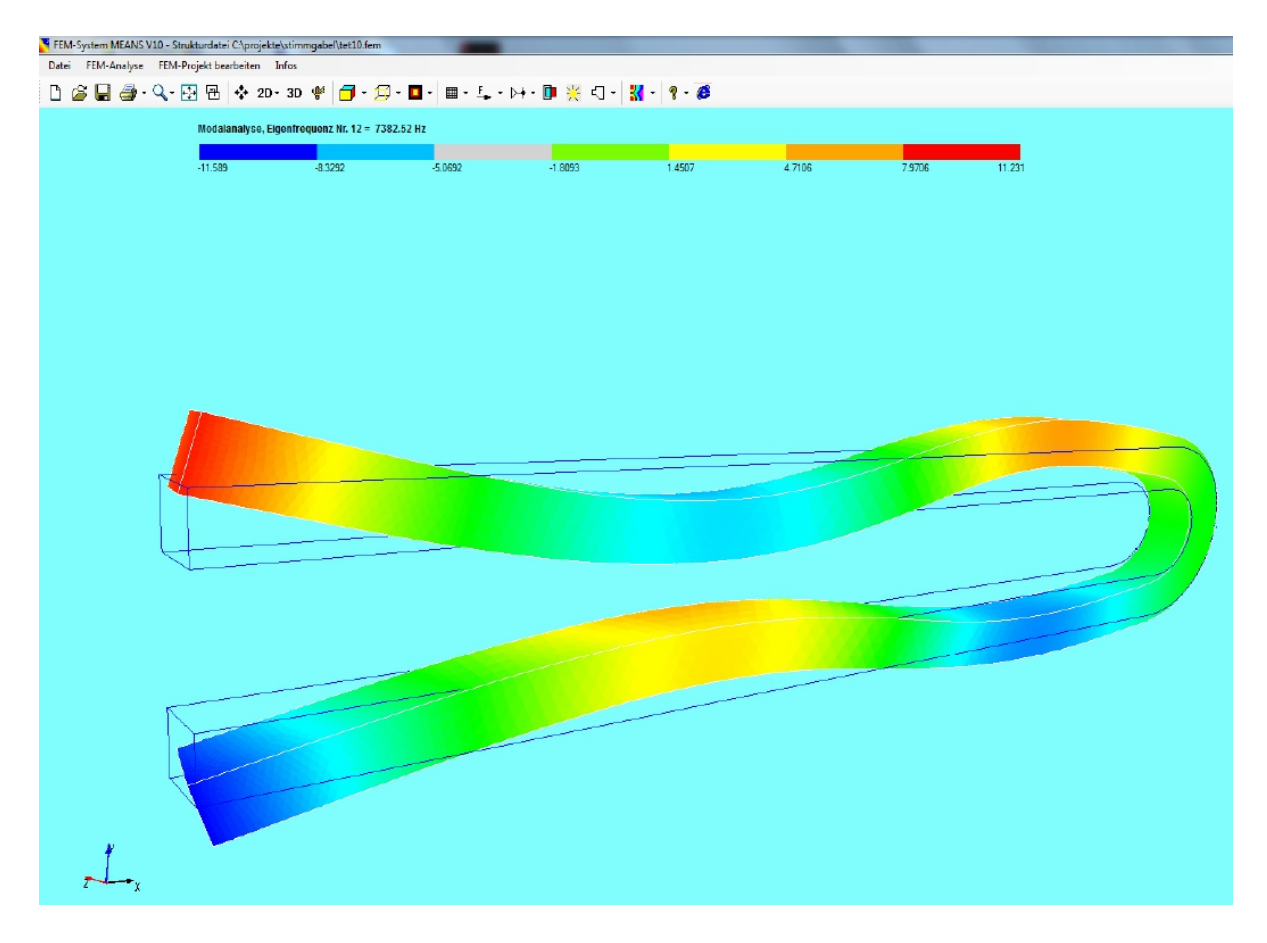

## Eigenfrequenz Nr. 13 = 8398 Hz (Torsionsschwingung)

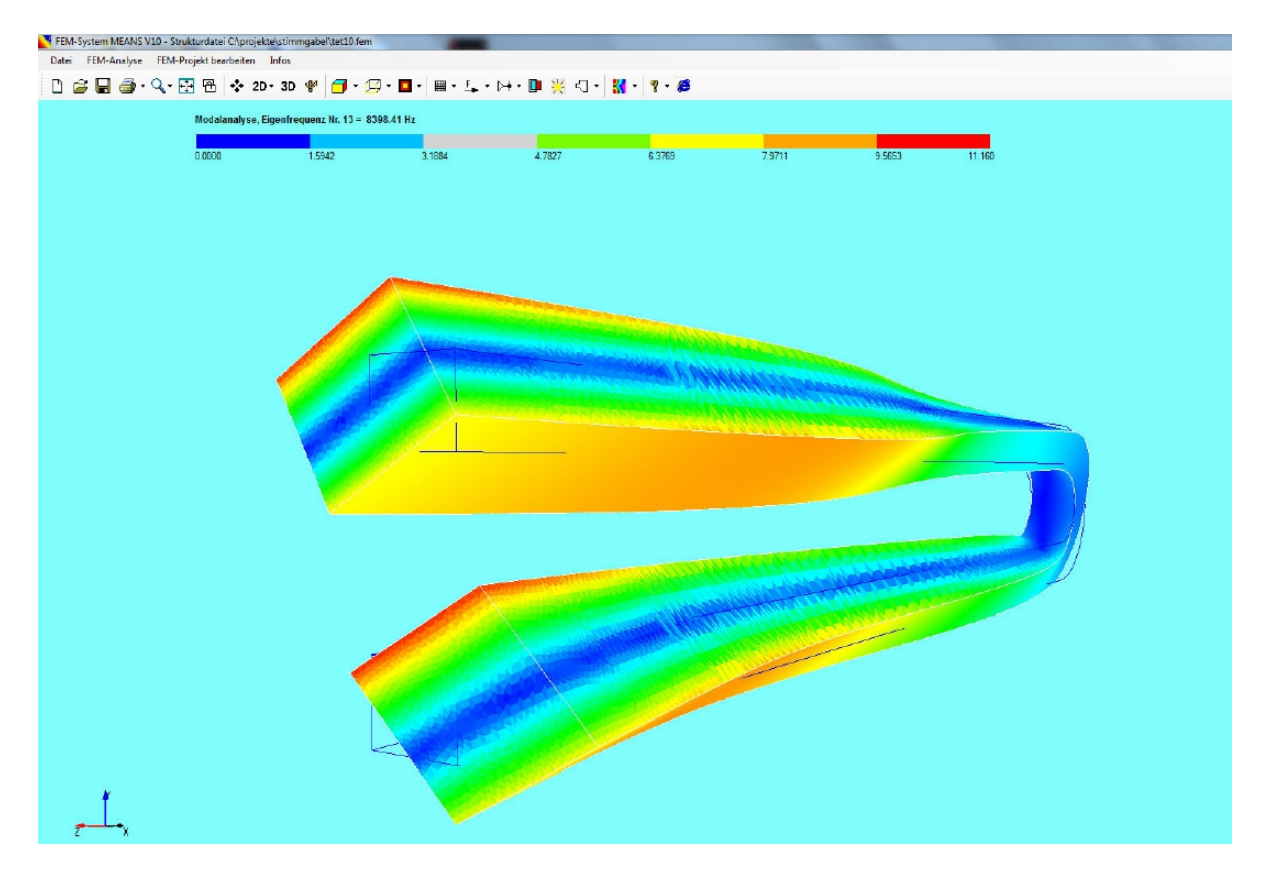